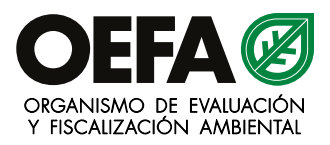

## Instrucciones para realizar el pago del Aporte por Regulación

| Banco de Crédito del Perú |                                                                                                    |
|---------------------------|----------------------------------------------------------------------------------------------------|
| Servicio en Ventanilla    | Indicar que va a realizar el pago del Aporte por Regulación del OEFA.                                              |
|                           | <ul><li>Indicar</li><li>Código Autogenerado de Declaración Jurada OEFA</li><li>Monto de la deuda</li></ul>         |
| Banca por Internet        | Ingrese a <u>www.viabcp.com</u> y luego a la sección "Ingresa a tus cuentas"<br>ubicada a la derecha de la página. |
|                           | Seleccionar<br>Pago de servicios => Instituciones                                                                  |
|                           | Buscar ORG. DE EVALU. Y FISCALIZACION AMBIENTAL y seleccionar el tipo de servicio que deseas pagar APR - OEFA      |
|                           | Ingresar<br>• Código Autogenerado de Declaración Jurada OEFA<br>• Monto de la deuda                                |
| Agentes                   | Indicar que va a realizar un pago a la cuenta recaudadora del Aporte por Regulación del OEFA                       |
|                           | Indicar el código de cuenta recaudadora del OEFA Código 09352                                                      |
|                           | <ul><li>Indicar</li><li>Código Autogenerado de Declaración Jurada OEFA</li><li>Monto de la deuda</li></ul>         |